## **Konfiguration MacOSX**

Die **eduroam** Konfigurations-App "geteduroam" ermöglicht Ihnen die sichere und korrekte Konfiguration des eduroam-WLAN mit nur wenigen Klicks. Dazu nutzt das Programm ein vom Rechenzentrum bereitgestelltes WLAN-Profil um die Konfiguration auf Ihrem PC, Notebook, Smartphone oder Tablet zu erstellen. Anschließend können Sie an allen eduroam-Standorten weltweit WLAN nutzen.

1/3

Installation

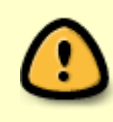

Bei einer MacOS Version < 10.13 muss vor der Installation ein Betriebssystemupdate durchgeführt werden. Ein soches Update können Sie kostenlos aus dem Apple AppStore beziehen.

Besuchen Sie die Webseite **https://cat.eduroam.org** und laden Sie das Installationsprogramm für die Hochschule Fulda herunter. Dazu klicken Sie bitte auf den großen Download-Button, und wählen dann die Hochschule Fulda aus.

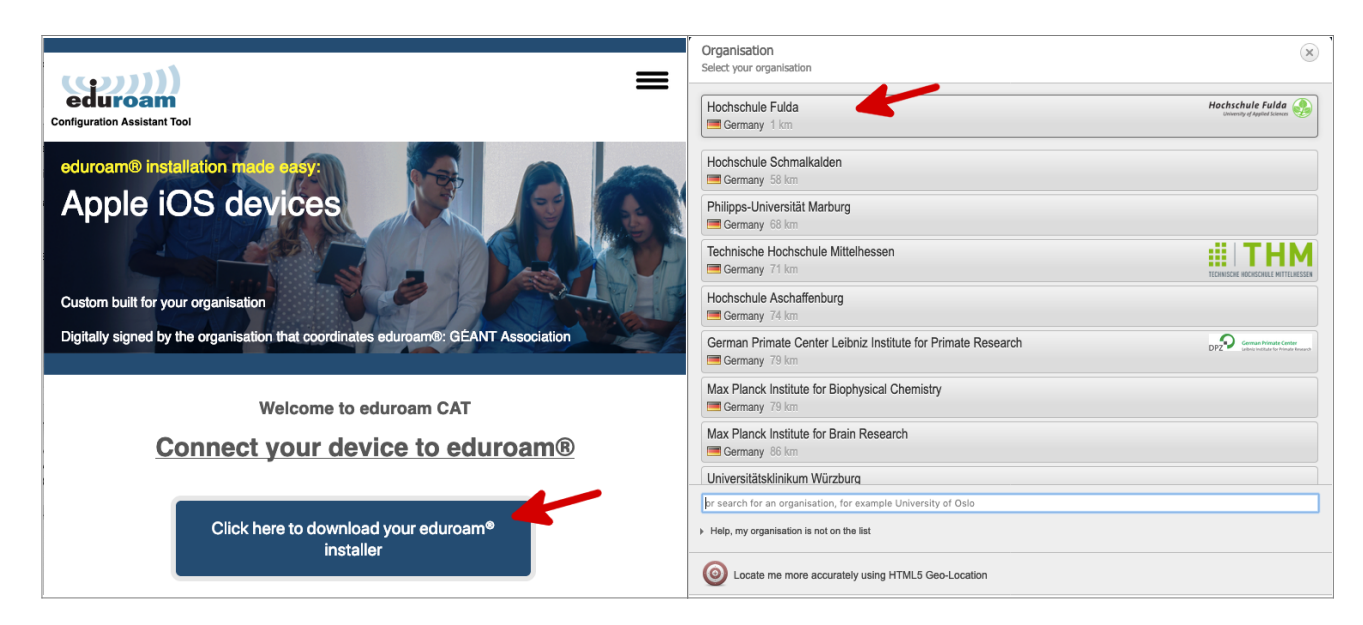

Auf der folgenden Seite wird nun der eigentliche Download für Ihr Betriebssystem angeboten. In der Regel wird Ihr Betriebssystem korrekt erkannt und Sie können auf den großen *Download-Button* klicken. Öffnen Sie das Installationsprogramm mit *System Preferences*.

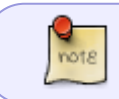

Falls Ihr Betriebssystem nicht korrekt erkannt wurde, können Sie über den Link unter dem Download-Button einen Download für ein anderes Betriebssystem wählen.

| Last update:<br>12.10.2023 12:34 | docs:wlan_eduroam:konfiguration_macos https://doku.rz.hs-fulda.de/doku.php/docs:wlan_eduroam:konfiguration_macos |
|----------------------------------|----------------------------------------------------------------------------------------------------|
|----------------------------------|----------------------------------------------------------------------------------------------------|

| Configuration Assistant Tool                                                                                                    | =                                           | Configuration Assistant Tool                                                                                                    |                                                                                                    |  |  |
|----------------------------------------------------------------------------------------------------|---------------------------------------------|----------------------------------------------------------------------------------------------------|----------------------------------------------------------------------------------------------------|--|--|
| Hochschule Fulda                                                                                                    | select another                              | Hochschule Fulda                                                                                                    | select another                                                                                                    |  |  |
| If you encounter problems, then you can obtain direct assistance from your<br>organisation at:<br>WWW: https://doku.rz.hs-luida.de<br>email: support@rz.hs-luida.de | Hochschule Fulda<br>Downly d'Apiled Science | If you encounter problems, then you can<br>organisation at:<br>WWW: https://doku.rz.hs-fulda.de<br>email: support@rz.hs-fulda.de<br>Welcome aboard the eduroam® user con<br>Your download will start shortly. In case (<br>Inik.<br>Dear user from Hochschule Fulda,<br>we would like to warmly welcome you amon<br>able to use internet access resources on the<br>the globe. All of this completely free of char.<br>Now that you have downloaded and installe<br>hotspot in your vicinity and enter your user (<br>presonal certificate) - and be online!<br>Should you have any problems using this st<br>They will diagnose the problem and help yo<br><u>Back to downloads</u> | obtain direct assistance from your<br>McChachule Fulda Source<br>Opening eduroam-OS_X-Hochschule_Fulda.mobileconfig<br>eduroam-OS_X-Hochschule_Fulda.mobileconfig<br>which is: Configuration Profile (10.9 KB)<br>from: https://cat.eduroam.org<br>Must ashould Firefox do with this file?<br>Open with System Preferences (default)<br>Save File<br>Do this automatically for files like this from now on.<br>Cancel OK |  |  |

Führen Sie nun den Installationsprozess durch. Öffnen Sie dafür die Einstellungen und wählen Sie "Profile". Sie finden dort das heruntergeladene eduroam-Profil für die Hochschule Fulda.

Während des Installationsprozesses werden Sie aufgefordert, ihre fd-Nummer und ihr Passwort einzugeben.

Bitte beachten Sie, dass an den Benutzernamen **@hs-fulda.de** (Beispiel: *fdsk1243@hs-fulda.de*) angehängt werden muss.

|                                                                                                    | Möchtest du "eduroam <sup>e</sup> " wirklich installieren?<br>Dieses Profil wird deinen Mac wie folgt konfigurieren: WLAN-Netzwerk und Zertifikat.                 |
|----------------------------------------------------------------------------------------------------|----------------------------------------------------------------------------------------------------|
|                                                                                                    | eduroam®<br>Hochschule Fulda Überprüft                                                                                                    |
| Möchtest du "eduroam <sup>e</sup> " wirklich installieren?           Dieses Profil wird deinen Mac wie folgt konfigurieren: WLAN-Netzwerk und Zertifikat. | Beschreibung Network configuration profile 'HS-Fulda' of<br>'Hochschule Fulda' - provided by eduroam®<br>Signiert GEANT Association<br>Empfangen 26.03.2019, 13:05 |
| Profil einblenden Abbrechen Fortfahren                                                                                                    | Einstellungen WLAN-Netzwerk<br>eduroam<br>Zertrifikat<br>T-TeleSec GlobalRoot Class 2                                                                              |
|                                                                                                    | DETAILS                                                                                                    |
|                                                                                                    | WLAN-Netzwerk                                                                                                    |
|                                                                                                    | Beschreibung SSID eduroam                                                                                                    |
|                                                                                                    | Verschlüsselung Firmenweiter WPA/WPA2                                                                                                    |
|                                                                                                    | EAP-Typ EAP-PEAP                                                                                                    |
|                                                                                                    | Proxy-Typ Auto                                                                                                    |
| + - ?                                                                                                    | Zertifikat                                                                                                    |
|                                                                                                    | Beschreibung Identity Provider's CA<br>Zertifikat T-TeleSec GlobalRoot Class 2<br>Läuft ab 02.10.2033, 01:59<br>Aussteller T-TeleSec GlobalRoot Class 2            |
|                                                                                                    | Profil ausblenden Abbrechen Fortfahren                                                                                                    |

| 000                                                                                                    |                                                             | Profile                                                                                                    | Q Suchen             |                                                          |                                                       |             | Profile                                                                                                    | Q Suchen                           |   |
|----------------------------------------------------------------------------------------------------|-------------------------------------------------------------|----------------------------------------------------------------------------------------------------|----------------------|----------------------------------------------------------|-------------------------------------------------------|-------------|----------------------------------------------------------------------------------------------------|------------------------------------|---|
| Benutzerpre<br>edur<br>edur<br>2 Ein<br>Einstellungen für "eduroam®" eingeben:<br>@ #ur<br>@ #ur |                                                             |                                                                                                    |                      | Möchtest du das Profil "eduroame" wirklich installieren? |                                                       |             |                                                                                                    |                                    |   |
|                                                                                                    | Gib Einstellungen für das<br>Benutzername: fd3<br>Passwort: | Firmennetzwerk "eduroam" ein:<br>425@hs-fulda.de                                                                                                    |                      | Ke                                                       |                                                       | Important N | otice: your username must end with @hs-fulda.det                                                                                                    |                                    |   |
|                                                                                                    | Abbrechen                                                   | Zurüc<br>Profile                                                                                                    | k Installieren 2     |                                                          |                                                       |             | Abbre                                                                                                    | echen Installieren                 | ? |
| Ke                                                                                                    | Möchtest du da                                              | s Profil "eduroam <sup>e</sup> " wirklich installierer<br>rofiles/MDM möchte Änderungen vorme<br>ib dein Passwort ein, um dies zu erlauben.<br>lenutzername: [Florian Krauss<br>Passwort:<br>Abbrechen] | Prechen Installieren | Benut                                                    | zerprofile<br>eduroam <sup>e</sup><br>2 Einstellungen |             | eduroam®     Hochschule Fulda Übe     Beschreibung Network configurati     'Hochschule Fulda Übe     Beschreibung Network configurati     Signiert GANT Association     Installiert 26.03.2019, 13:09     Einstellungen WLAN-Netzwerk     eduroam     Zertfikat     Zertfikat     WLAN-Netzwerk     Beschreibung SSID eduroam | rprüft provided by eduroam® lass 2 |   |
| +-                                                                                                    |                                                             |                                                                                                    | ?                    |                                                          |                                                       |             |                                                                                                    |                                    | ? |

Geschafft: Nach Abschluss der Installation wuerde ein WLAN-Profil für eduroam hinterlegt und Ihr Gerät kann zum eduroam WLAN verbinden.

Bei der ersten Anmeldung am WLAN kann es einige Sekunden dauern, bis die Verbindung aufgebaut wird.

From: https://doku.rz.hs-fulda.de/ - **Rechenzentrum** 

Permanent link: https://doku.rz.hs-fulda.de/doku.php/docs:wlan\_eduroam:konfiguration\_macos

Last update: 12.10.2023 12:34

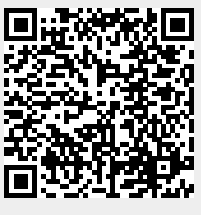